## Quarterly Compensation Report Review Procedures (updated 9/30/2018)

The *Cal Answers General Ledger Reporting – Compensation By Accounting* is available for any financial review purposes by selecting the desired parameters and the report period. To comply with the Quarterly Financial Reporting Review Procedures, please perform the following steps:

 Login to Cal Answers and under the Financial Dashboards click Finance and General Ledger Reporting to open the Cal Answer General Ledger Reporting Dashboard. Click on the Compensation By Accounting Period to open the report.

| Cal Answers                                                                                                    | Search All                          | ۲                                         |                                       | Advanced H                                        | elp • Si                   | gn Out 🧧             |
|----------------------------------------------------------------------------------------------------|-------------------------------------|-------------------------------------------|---------------------------------------|---------------------------------------------------|----------------------------|----------------------|
| General Ledger Reporting Home Recent Catalog                                                                                                    | Favorites 🕶                         | Dashboards 🔻                              | New 🗸 📘                               | 👌 Open 👻 🛛 Signed Ir                              | As                         |                      |
| Overview General Ledger Summary By Accounting Period Compensation By Accounting Period General Ledger Detail Encumbrance Reporting                                                                                                    |                                     |                                           |                                       |                                                   |                            | ₩?                   |
| Sellen um Grandlichen Deutlie Deutlie                                                                                                    |                                     |                                           |                                       |                                                   |                            |                      |
|                                                                                                    |                                     |                                           |                                       |                                                   |                            | _                    |
| The General Ledger Reporting dashboard is available to approved Cal Answers Finance users, and contains financial data from the campus general ledger: Berkeley Financial System (BFS). Acce<br>dictionary with definitions for the fields featured in these reports.                                                                                                    | ess the <u>Finance</u>              | <u>e wiki</u> for detailed                | d <u>report docur</u>                 | <u>mentation</u> as well as                       | a <u>data</u>              |                      |
| Currently, the reports in this dashboard include:                                                                                                    |                                     |                                           |                                       |                                                   |                            |                      |
| General Ledger Summary                                                                                                    |                                     |                                           |                                       |                                                   |                            |                      |
| This tab provides an interactive summary level report with information from the BFS general ledger, based on the applied filter selections. The default view provides information at the Account C column header. Right click a column header to customize the report by including or excluding columns, moving them to the left or right, sorting, adding or removing subtotals, and more. Click o summary value.                                                                                                    | Category level.<br>In a blue summ   | This can be chang<br>ary value to drill t | ged using the ri<br>to the individual | ght click menu availab<br>I transactions that add | le on eac<br>up to the     | h<br>e               |
| By Accounting Period                                                                                                    |                                     |                                           |                                       |                                                   |                            |                      |
| This tab provides a report of all accounts by Account Category in a monthly format for trend analysis. Use this tab to track spending throughout the fiscal year and discover the seasonality of yo (chartstrings) to this report view.                                                                                                    | our financial act                   | ivities. Use the Ex                       | rpanded view to                       | add the Dept ID, Fur                              | nd, CF1 ar                 | nd CF2               |
| Compensation By Accounting Period                                                                                                    |                                     |                                           |                                       |                                                   |                            |                      |
| This tab provides a report of Compensation related expenses in a monthly format, for tracking and reconciling payroll activity as posted to the BFS General Ledger. Use this tab to verify that pay<br>Expanded view to see the Dept ID, Fund, CF1 and CF2 (chartstrings) used for each employee. These are also known as payroll distributions.                                                                                                    | yroll correctly p                   | osted in each Acc                         | counting Period                       | throughout the year.                              | Use the                    |                      |
| General Ledger Detail                                                                                                    |                                     |                                           |                                       |                                                   |                            |                      |
| This tab displays each individual transaction along with key details about each transaction, based on the applied filter selections. Right click a column header and click "include" to see a list of co<br>After each monthly close, use this report to verify each and every transaction that posted to your general ledger as part of your key controls monitoring. The Document ID will help you find a gi<br>shows only actual transaction details, and account 30000 is excluded because it doesn't have actual transaction details.                          | olumns that car<br>iven transactior | be included in y<br>in BFS if there n     | our report for a<br>eeds to be an u   | dditional detail about<br>pdate or correction. T  | each trans<br>his tab cu   | saction.<br>Irrently |
| Encumbrance Reporting                                                                                                    |                                     |                                           |                                       |                                                   |                            |                      |
| This tab displays encumbrance amounts from January 2012 through the previous business day to give you the total current balance of a purchase order (PO). Use this report to estimate your un<br>Encumbrance Amount to review transaction history. You can also drill on the Purchase Order Number, which takes you to the Procure to Pay subject area so that you can review the PO as record<br>PO. This tab does not have include/exclude functionality in order to maintain performance, but you can export the report to CSV to see additional detail columns. | nit's remaining<br>rded in BearBu   | liability to vendor:<br>y. There can be d | s. The Encumbr<br>ifferences betw     | ance Amount ties to f<br>cen BFS and BearBuy      | 8F5. Drill o<br>for the sa | on the<br>ame        |
| For questions or suggestions please email calanswers-help@berkeley.edu                                                                                                    |                                     |                                           |                                       |                                                   |                            |                      |
|                                                                                                    |                                     |                                           |                                       |                                                   |                            |                      |

2. Select the following **Dashboard Prompts and Report Prompts** to comply with the Quarterly Financial Reporting Review Procedures. Click the **Apply** button to run the report:

For example, prompts to enter for: Q1 FY2018-19 review for Academic Senate division:

Fiscal Yr: 2018-19

**Accounting Period: 3** 

BFS Fund Level 2: Select both Agency Funds and Current Funds

Org Level 3: Select your Division Org (i.e. ACADS-Academic Senate)

Account Tree: CalPlan\_ACCOUNT

| Cal Answers                                                                                                    | Search All                  | ۲                                                                                                    |                                    | Advanced Help •      | Sign Out 🧕 |
|----------------------------------------------------------------------------------------------------|-----------------------------|----------------------------------------------------------------------------------------------------|------------------------------------|----------------------|------------|
| General Ledger Reporting Home Record Catalog                                                                                                    | Favorites •                 | Dashboards 🕶                                                                                                    | 📲 New 👻 📄 O                        | pen 👻 🛛 Signed In As |            |
| Overview General Ledger Summary By Accounting Period Compensation By Accounting Period General Ledger Detail Encumbrance Reporting                                                                                                    |                             |                                                                                                    |                                    |                      | ≣.⊘        |
|                                                                                                    |                             |                                                                                                    |                                    |                      | -          |
| Dashboard Prompts                                                                                                    |                             |                                                                                                    |                                    |                      |            |
| * Fiscal Yr 2018-19 🔹 BES Fund Level2 Agency Funds;Curren 🚽 Org Level3 ACADS-Academic Sen 🚽 Program - DescSelect Value 💌 Fund Coc                                                                                                    | je is equal to /            | is in                                                                                                    | Select Value-                      |                      |            |
| * Accounting Period <= 3 💌 BPS Fund Levels - Select Value- 💌 Org Levels - Select Value- 💌 Dept 1                                                                                                    | is equal to /               | is in                                                                                                    | <ul> <li>-Select Value-</li> </ul> | -                    |            |
| 🔹 Business Unit 🕽 - UC Berkeley 🖉 BFS Fund Leveld - Select Value- 💽 Org Levels - Select Value- 💽 Chardfield 2 - Desc - Select Value-                                                                                                    | je is equal to /            | is in                                                                                                    | Select Value                       |                      |            |
| Fund - Desc - Solicit Value 💌 Org Levels - Solicit Value 💌 Org 2 Ge                                                                                                    | <sub>se</sub> is equal to / | is in                                                                                                    | Select Value-                      |                      |            |
| Exclude Inactive Funds     Dept ID - DescSelect Value                                                                                                    |                             |                                                                                                    |                                    | -                    |            |
|                                                                                                    |                             |                                                                                                    | 0                                  | Apply                |            |
| Please select at least one additional Dashboard Prompt from the choices above and cliv                                                                                                    | k Apply                     |                                                                                                    | -                                  | _                    |            |
| Any query that runs for more than 10 minutes will be cancelled. If this occurs, please narrow your search and click Apply a                                                                                                    | gain.                       |                                                                                                    |                                    |                      |            |
|                                                                                                    |                             |                                                                                                    |                                    |                      |            |
|                                                                                                    |                             |                                                                                                    |                                    |                      |            |
| Compensation by Accounting Period Prompts                                                                                                    |                             |                                                                                                    |                                    |                      |            |
| Employee 1DSelect Value-                                                                                                    | *                           |                                                                                                    |                                    |                      |            |
| Account, Group Compensation Expense Posted Date is equal to / is in                                                                                                    |                             |                                                                                                    |                                    |                      |            |
| Account CategorySelect Value- 🗾 Journal Date is equal to / is in 🔳                                                                                                    |                             |                                                                                                    |                                    |                      |            |
| Account Subcategory (Select Value-                                                                                                    |                             |                                                                                                    |                                    |                      |            |
| Account - Desc - Solitr? Value-                                                                                                    | -27                         |                                                                                                    |                                    |                      |            |
| Exclude C&G Revenue @ Y                                                                                                    | An                          | du                                                                                                    |                                    |                      |            |
| WN                                                                                                    |                             |                                                                                                    |                                    |                      |            |
|                                                                                                    | 74.5                        | Decision of the local division of the local division of the local |                                    |                      |            |
| Compensation by Accounting Period                                                                                                    |                             |                                                                                                    |                                    |                      |            |
| compensation by Accounting Action                                                                                                    |                             |                                                                                                    |                                    |                      |            |
| For column detimitions, formulas and other notes please access the Finance witk.<br>Data includes activity through Accounting Period 3 in Fiscal Year 2018-19. If you have selected the current fiscal year, payroll reflects the last closed period, which is August, 2018. All of | ther values ref             | lect activity throu                                                                                                    | ugh the previous da                | y.s                  |            |
| Solart Using De Arcourt Colonary *                                                                                                    |                             |                                                                                                    |                                    |                      |            |
| The layout of this view combined with the data, selection, effice, or prome values choose resulted in an data.                                                                                                    |                             |                                                                                                    |                                    |                      |            |
|                                                                                                    |                             |                                                                                                    |                                    |                      |            |
| Prompts - GL View                                                                                                    |                             |                                                                                                    |                                    |                      |            |
| and Actuals Amount is not equal to /s not in 0                                                                                                    |                             |                                                                                                    |                                    |                      |            |
| Home: Home: > General Ledger Reporting: Compensation By Accounting Period                                                                                                    |                             |                                                                                                    |                                    |                      | -          |

## Quarterly Compensation Report Review Procedures (updated 9/30/2018)

- 3. Choose **Select Views** from one of the four options of either **Summary** or **Expanded** (full chartstring, Dept ID, Fund, CF1 & CF2 codes) for the data table display.
- 4. Click the **Export** link to send the data to Excel. Insert Comment as needed to the report.

| al Answers                                                                                                    | Search All                        | ۲                    |                 | Adva       | anced Help - | Sign Out |
|----------------------------------------------------------------------------------------------------|-----------------------------------|----------------------|-----------------|------------|--------------|----------|
| General Ledger Reporting                                                                                                    | Favorites 🗸                       | Dashboards 🗸         | New 👻           | 눧 Open 👻 📗 | Signed In As | ÷        |
| Overview General Ledger Summary By Accounting Period Compensation By Accounting Period General Ledger Detail Encumbrance Reporting                                                                                                    |                                   |                      |                 |            |              | ≣, ?     |
| Please select at least one additional Dashboard Prompt from the choices above and clic<br>Any query that runs for more than 10 minutes will be cancelled. If this occurs, please narrow your search and click Apply ag                                                                                                    | <b>k Apply</b><br><sub>Jain</sub> | ·                    |                 |            | ļ            | Î        |
| Compensation by Accounting Period Prompts                                                                                                    |                                   |                      |                 |            |              |          |
| Employee ID Select Value Account Tree CalPlan_ACCOUNT  Account Group Compensation Expense Account Group Compensation Expense Account Subcategory Select Value Account Subcategory Select Value Account Subcategory Select Value Account Subcategory Select Value Payroll Period End Date is equal to / is in  Payroll Period End Date is equal to / is in  Payroll Period End Date is equal to / is not in  Payroll Period End Date is equal to / is not in  Payroll Period End Date is equal to / is not in  Payroll Period End Date is equal to / is not in  Payroll Period End Date is equal to / is not in  Payroll Period End Date is equal to Compensation Expenses and CASE WHEN Is 1 THEN Account Category  The layout of this view combined Wine use taxes and end on the category  Payroll Period Expenses and CASE WHEN Is 1 THEN Act par dNo Name Concat END is not null and CASE WHEN Is 1 THEN Act par dNo Name Concat END is not null and End Accounting Prof is equal to 3 and  Business Unit Code Desc Concat is equal to 1 - UC Berkeley | A her values re                   | flect activity three | ough the previo | us day.    |              |          |
| and CASE WHEN 1 = 1 THEN Account Tree Nm END is equal to BFS_ACCOUNT<br>and Fund Level2 Desc is equal to Current Funds                                                                                                    |                                   |                      |                 |            |              |          |
| Exclude C&G Revenue = Y<br>Print - Export                                                                                                    |                                   |                      |                 |            |              | - 1      |
| Home: Home > General Ledger Reporting: Compensation By Accounting Period                                                                                                    |                                   |                      |                 |            |              | Ŧ        |

5. Upon your completion of the review, **save** and upload into **BOX**.